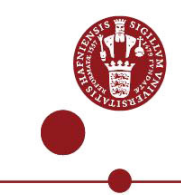

wcl909

## To-faktor-godkendelse med SMS

Denne vejledning viser, hvordan du registrerer og bruger SMS til to-faktor-godkendelse på KUmail/webmail eller Microsoft 365-programmer (f.eks. Word, Excel og Teams) på Københavns Universitet (KU). Der findes også andre to-faktor-login-metoder, og du kan finde vejledninger til dem på <u>vores hjælpeside</u>.

Vigtigt:

- SMS-metoden kan kun bruges af studerende.
- Hvis du både er ansat og studerende, kan du ikke benytte SMS som to-faktor-godkendelses-metode. Du skal i stedet bruge NetlQ-appen, Microsoft Authenticator-appen eller Yubikey. Find vejledninger om disse metoder på: <u>Hjælp til login – Københavns Universitet</u>.
- Hvis du allerede har registreret NetIQ- eller Microsoft Authenticator-appen som to-faktor-loginmetode, er det ikke nødvendigt også at registrere SMS som metode. Du kan derfor se bort fra denne guide.
- Ved både registrering og login skal du skrive @alumni.ku.dk (som studerende) efter dit brugernavn.
- Din smartphone eller tablet skal have Android 10 eller iOS 11 eller nyere.
- Hvis du ikke kan udfylde landekode og telefonnummer i nedenstående flow, skal du kontakte supporten på: **35** 32 32 32. Se åbningstider her: <u>IT-supportcentre på KU</u>
- Du skal bruge både en computer og mobiltelefon undervejs.

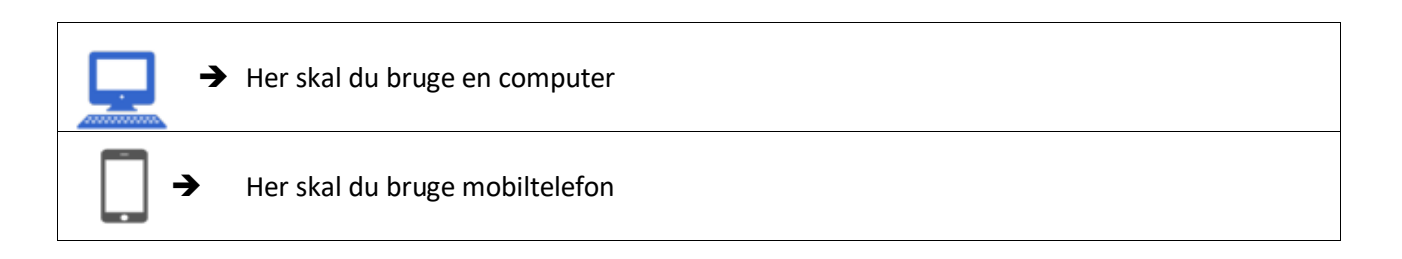

## Registrering af SMS som to-faktor-godkendelses-metode

| Gå til <u>www.webmail.ku.dk</u> .<br>Indtast din KU-brugerkonto efterfulgt af<br><u>@alumni.ku.dk</u> .                                                                                                    | ► KØBENHAVNS<br>UNIVERSITET<br>Log på<br>Mail, telefon eller Skype<br>Kan du ikke få adgang til din konto? |
|----------------------------------------------------------------------------------------------------|----------------------------------------------------------------------------------------------------|
| OBS!<br>Hvis du både er ansat og studerende,<br>kan du ikke benytte SMS som to-faktor-<br>godkendelses-metode. Du skal i stedet<br>bruge NetIQ-appen, Microsoft<br>Authenticator-appen eller Yubikey. Find<br>vejledninger om disse metoder på: | Velkommen til Kebenhavns Universitet<br>Hjælp til login, adgangskode og KU-Brugernavn                      |

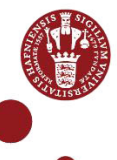

|                                                                                                    | •                                                                                                    |
|----------------------------------------------------------------------------------------------------|----------------------------------------------------------------------------------------------------|
| Universitet.                                                                                                    | € KØBENHAVNS                                                                                                    |
| Indtast dit KU-password (det du bruger<br>til at logge på KUnet med).                                                                                                    | <ul> <li>•. UNIVERSITET</li> <li>← wcl909_test@ku.dk</li> <li>Indtast adgangskode</li> <li></li> </ul>                                                                                                    |
| Hvis du har glemt din adgangskode, som du<br>oprettede da du startede på Københavns<br>Universitet, eller hvis den er mere end 12<br>måneder gammel, skal du vælge linket "Jeg har<br>glemt min adgangskode". | Jeg har glemt min adgangskode<br>Log på<br>Velkommen til Københavns Universitet<br>Hjælp til login, adgangskode og KU-Brugernavn                                                                                                |
| Vælg 'Næste' for at registrere SMS som to-<br>faktor-godkendelses-metode.                                                                                                    |                                                                                                    |
| Vælg 'Næste' for at registrere SMS som                                                                                                    | KØBENHAVNS<br>UNIVERSITET<br>wcl909_test@ku.dk                                                                                                    |
| to-faktor-godkendelses-metode.                                                                                                    | Din virksomhed har brug for at få flere oplysninger til<br>at beskytte din konto                                                                                                    |
|                                                                                                    | Brug en anden konto<br>Få mere at vide<br>Næste                                                                                                    |
|                                                                                                    | Velkommen til Københavns Universitet<br>Hjælp til login, adgangskode og KU-Brugernavn                                                                                                    |
|                                                                                                    | Microsoft Authenticator                                                                                                    |
| Vælg ´Jeg vil konfigurere en anden metode´.                                                                                                    | Start med at hente appen<br>Installér Microsoft Authenticator-appen på din telefon. Hent nu<br>Når du har installeret Microsoft Authenticator-appen på din enhed, skal du vælge "Næste".<br>Jeg vil bruge en anden godkenderapp |
|                                                                                                    | Jeg vil konfigurere en anden metode                                                                                                    |
|                                                                                                    | Vælg en anden metode $	imes$                                                                                                    |
| Vælg Telefon.                                                                                                    | Microsoft Authenticator<br>Godkend logonanmodninger, eller brug<br>engangskoder                                                                                                    |
|                                                                                                    | S Telefon<br>Få et opkald eller en sms for at logge<br>på med en kode                                                                                                    |
|                                                                                                    |                                                                                                    |

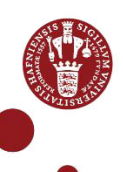

| Indtast landekode og telefonnummer.<br>Vælg 'Næste'.                                                   | Du kan bevise din identitet ved at modtage en kode på din telefon.         Hvilket telefonnummer vil du bruge?         Denmark (+45)                                            |
|----------------------------------------------------------------------------------------------------|----------------------------------------------------------------------------------------------------|
| Indtast koden.<br>(denne dialogboks forekommer, hvis<br>man har forsøgt at registrere flere<br>gange). | Telefon<br>Please show you are not a robot.<br><u>Enter characters</u><br><u>Tilbage</u> <u>Maste</u>                                                                           |
| Du modtager koden med sms                                                                              | Microsoft<br>Brug bekræftelseskode 263641 til<br>Microsoft godkendelse.                                                                                                    |
| Indtast koden og vælg 'Næste'.                                                                         | Telefon<br>Vi har lige sendt en sekscifret kode til +45 26227921. Angiv koden nedenfor.<br>Angiv kode<br>Send kode igen<br>Tiibage Næste                                        |
| Telefonen er nu registreret.                                                                           | Telefon  Bekræftelsen er fuldført. Din telefon er registreret.  Næste                                                                                                    |
|                                                                                                    | Udført!<br>Godt gået! Du har nu konfigureret dine sikkerhedsoplysninger. Vælg "Udført" for at fortsætte med at logge på.<br>Standardmetode for logon:<br>*45 26227921<br>Udført |

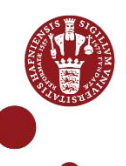

| Vala 'Sond sms til uw' for at loggo på              |                                                                                                    |
|-----------------------------------------------------|----------------------------------------------------------------------------------------------------|
| væig send sins til +xx for at logge pa.             |                                                                                                    |
|                                                     | • KØBENHAVNS<br>• UNIVERSITET                                                                                                    |
|                                                     | wcl909_test@ku.dk                                                                                                    |
|                                                     | Bekræft din identitet                                                                                                    |
|                                                     | Din organisation kræver yderligere logon-metoder for at få adgang til denne ressource.                                                                                                    |
|                                                     | Send sms til '+XX XXXXX21'                                                                                                    |
|                                                     | Flere oplysninger                                                                                                    |
|                                                     | Er dine bekræftelsesmetoder aktuelle? Tjek på<br>https://aka.ms/mfasetup                                                                                                    |
|                                                     | Annuller                                                                                                    |
| Du modtager koden på SMS.                           |                                                                                                    |
|                                                     | Microsoft<br>Brug bekræftelseskode 528858 til Microsoft<br>godkendelse.                                                                                                    |
| Indtast koden og Vælg ´Bekræft´ for at<br>logge på. |                                                                                                    |
|                                                     | KØBENHAVNS<br>UNIVERSITET                                                                                                    |
|                                                     | wcl909_test@ku.dk                                                                                                    |
|                                                     | Indtast kode                                                                                                    |
|                                                     | Vi sendte en sms til dit telefonnummer +XX<br>XXXXX21. Indtast koden for at logge på.                                                                                                    |
|                                                     | Kode                                                                                                    |
|                                                     | Flere oplysninger                                                                                                    |
|                                                     | Annuller Bekræft                                                                                                    |
|                                                     | Valkommon til Kohonhavns Universitet                                                                                                    |
|                                                     | Hjælp til login, adgangskode og KU-Brugernavn                                                                                                    |
| Vælg Ja.                                            |                                                                                                    |
|                                                     | KØBENHAVNS   UNIVERSITET   wcl909_test@ku.dk   Of dette for at reducere det antal gange, du bliver bedt om at logge på.   Vis ikke dette igen   Nej Ja Velkommen til Københavns Universitet |
|                                                     |                                                                                                    |

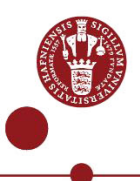

## Når du skal to-faktor-godkende med SMS

| Gå til webmail.ku.dk                 |                                                                                           |
|--------------------------------------|-------------------------------------------------------------------------------------------|
| Indtast din Kli-brugerkonto          |                                                                                           |
| (xxxxxx@alumni.ku.dk), hvis det ikke | ● KØBENHAVNS<br>• UNIVERSITET                                                             |
| allerede er udfyldt.                 | Log på                                                                                    |
|                                      | Mail, telefon eller Skype                                                                 |
|                                      | Kan du ikke få adgang til din konto?                                                      |
|                                      | Næste                                                                                     |
|                                      |                                                                                           |
|                                      | Velkommen til Københavns Universitet                                                      |
|                                      | Hjælp til login, adgangskode og KU-Brugernavn                                             |
|                                      |                                                                                           |
| benytter til at logge på fx KUnet).  |                                                                                           |
| ,,                                   | ● KØBENHAVNS                                                                              |
|                                      | <ul> <li>• UNIVERSITET</li> <li>← wcl909_test@ku.dk</li> </ul>                            |
|                                      | Indtast adgangskode                                                                       |
|                                      |                                                                                           |
|                                      | Jeg har glemt min adgangskode                                                             |
|                                      |                                                                                           |
|                                      | Velkommen til Københavns Universitet                                                      |
|                                      | Hjælp til login, adgangskode og KU-Brugernavn                                             |
| vælg send sms til .                  |                                                                                           |
|                                      | • KØBENHAVNS<br>• UNIVERSITET                                                             |
|                                      | wd909_test@kudk<br>Bekræft din identitet                                                  |
|                                      | Din organisation kræver yderligere logon-metoder<br>for at få adgang til denne ressource. |
|                                      | Send sms til '+XX X0000021'                                                               |
|                                      | Flere oplysninger<br>Er die bekonftisservetoder aktuelle? Tjek på                         |
|                                      | nups./www.mieserup                                                                        |
|                                      | Velkommen til Københavns Universitet                                                      |
|                                      | Hjælp til login, adgangskode og KU-Brugernavn                                             |
| Du modtager en kode på SMS.          |                                                                                           |
|                                      |                                                                                           |
|                                      | Microsoft                                                                                 |
|                                      | Brug bekræftelseskode 488211 til Microsoft<br>godkendelse.                                |
|                                      |                                                                                           |

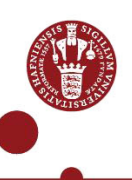

| Indtast koden i dialogboksen. |                                                                                           |
|-------------------------------|-------------------------------------------------------------------------------------------|
|                               |                                                                                           |
| Vælg 'Bekræft'.               | ● KØBENHAVNS<br>UNIVERSITET                                                               |
|                               | wcl909_test@ku.dk                                                                         |
|                               | Indtast kode                                                                              |
|                               | ↓ Vi sendte en sms til dit telefonnummer +XX<br>XXXXXXX21. Indtast koden for at logge på. |
|                               | Kode                                                                                      |
|                               | Flere oplysninger                                                                         |
|                               | Annuller Bekræft                                                                          |
|                               |                                                                                           |
|                               | Velkommen til Københavns Universitet                                                      |
|                               | Hjælp til login, adgangskode og KU-Brugernavn                                             |
|                               |                                                                                           |
| Vælg 'Ja'.                    |                                                                                           |
|                               |                                                                                           |
|                               | KØBENHAVNS<br>UNIVERSITET                                                                 |
|                               | wcl909_test@ku.dk                                                                         |
|                               | Vil du forblive logget på?                                                                |
|                               | Gør dette for at reducere det antal gange, du bliver bedt om at logge på.                 |
|                               | Vis ikke dette igen                                                                       |
|                               | Nej Ja                                                                                    |
|                               |                                                                                           |
|                               |                                                                                           |
|                               | Velkommen til Københavns Universitet                                                      |
|                               | Hjælp til login, adgangskode og KU-Brugernavn                                             |
|                               |                                                                                           |

**V** Hvis du har brug for hjælp, kan du ringe til KU-IT Support på: **35** 32 32 32. Se supportens åbningstider: <u>Overblik over IT-supportcentre på KU</u>.